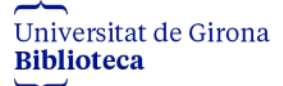

## Exportar referències bibliogràfiques de Grec a Orcid

- 1. Accediu al vostre <u>curricul@</u>
- 2. A la pantalla d'inici cliqueu a **Exportar a gestor bibliogràfic** < **A partir de dades a** la institució

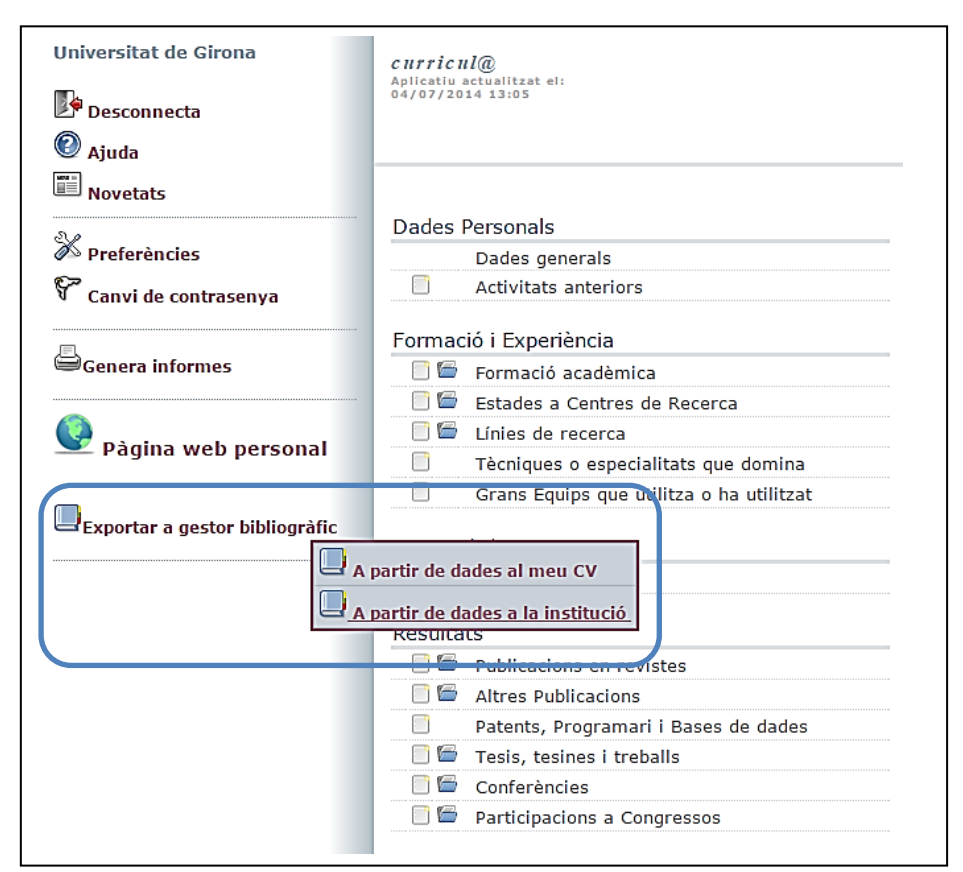

3. A la pantalla d'exportació seleccioneu el format d'exportació i el joc de caràcters: **BibTex**, **UTF-8** (per defecte) i **Genera l'informe** 

| 🕐 Ajuda                                                                                                    | Exportació de dades del Currículum per a programari de<br>gestió bibliogràfica                                                                                                    |  |  |  |
|----------------------------------------------------------------------------------------------------|----------------------------------------------------------------------------------------------------|--|--|--|
| Tancar<br>Genera l'informe<br>Trieu les opcions desitjades<br>dels desplegables de la<br>columna central i<br>Genera l'informe, o<br>Tanca per cancel·lar l'acció. | En quin format ?       BibTex         En quin joc de caràcters       UTF-8         Podeu exportar dades del vostre Currículum per fer-les servir amb programes de Gestió Bibliogràfica       com Bibus, Reference Manager, Procite, Endnote o aplicacions Web com RefWorks o l'Endnote Web de la FECyT.         La major part de programes entenen el format estàndar "BibTex" i la codificació de caràcters internacional unicode "UTF-8". Per als altres programes (com l'Endnote i Endnote Web, per exemple), podeu fer servir el format "Reference Manager RIS" i escollir el conjunt de caràcters "iso-8859-1".         Per més informació, consulteu els tutorials relacionats. |  |  |  |
|                                                                                                    |                                                                                                    |  |  |  |

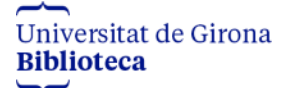

4. A la pantalla següent cliqueu damunt **Agafar el document**.

|                                                                                                    | Agafar el document |  |  |
|----------------------------------------------------------------------------------------------------|--------------------|--|--|
|                                                                                                    |                    |  |  |
| Podeu exportar dades del vostre Currículum per fer-les servir amb programes de Gestió<br>Bibliogràfica com Bibus, Reference Manager, Procite, Endnote o aplicacions Web com<br>RefWorks o l'Endnote Web de la FECyT.                                                                                                    |                    |  |  |
| La major part de programes entenen el format estàndar " <i>BibTex</i> " i la codificació de caràcters internacional unicode " <i>UTF-8</i> ". Per als altres programes (com l'Endnote i Endnote Web, per exemple), podeu fer servir el format " <i>Reference Manager RIS</i> " i escollir el conjunt de caràcters " <i>iso-8859-1</i> ". |                    |  |  |
| Per més informació, consulteu els tutorials relacionats.                                                                                                    |                    |  |  |
|                                                                                                    |                    |  |  |
|                                                                                                    | Agafar el document |  |  |

5. Deseu la llista de resultats com un fitxer en format: **BibText**. Amb el cursor damunt de la pàgina, clicar botó dret del ratolí **Desa com**. Heu de treure la part .txt del nom del fitxer i canviar el tipus de fitxer per **Tots els fitxers**.

| 🕑 Mozilla Firefox                                                                                                    |                |
|----------------------------------------------------------------------------------------------------|----------------|
| Fitxer Edita Visualitza Higtorial Adreces d'interès Eines Ajuda                                                                                                    |                |
| https://webgrec.udg8_000358_02563.bib +                                                                                                    |                |
|                                                                                                    | Baixades Inici |
| <pre>@article{    GRECWCUAR-020928,    author = {Abril, P. and Romero, A.},    title = {Masculinidad y trabajo. Las empresas con polÃticas de gÃ@nero y sus</pre>                                                                                                    | <b>a</b>       |
| <pre>consecuencias sobre la masculinidad},<br/>year = {2005},<br/>journal = {SociologÃa del Trabajo},<br/>issn = {0210-8364}.</pre>                                                                                                    |                |
| <pre>country = (ESP), number = {55}, volume = {}, pages = {3-26}</pre>                                                                                                    |                |
| }                                                                                                    |                |
| <pre>@article{   GRECWCUAR-021227,   author = {grec, girona},   title = {Prova per comprovar dades al generar el cv per impressora},   year = {2005},   journal = {Gut},   issn = {0017-5749},   country = {826},   number = {2},   volume = {1},   pages = {12-13}</pre> |                |
| <pre>% % % % % % % % % % % % % % % % % % %</pre>                                                                                                    |                |
| <pre>author = {ordenaciÅ<sup>3</sup>, prova},<br/>title = {aaaaa},<br/>wear = {2006}.</pre>                                                                                                    |                |
| journal = {Gut},<br>issn = {0017-5749},<br>country = {826},                                                                                                    |                |
| <pre>number = {},<br/>volume = {},<br/>pages = {-},</pre>                                                                                                    |                |
| (AITHOR MONTETER DV RECECC ORICINAL IC. ensus and essiv                                                                                                    |                |

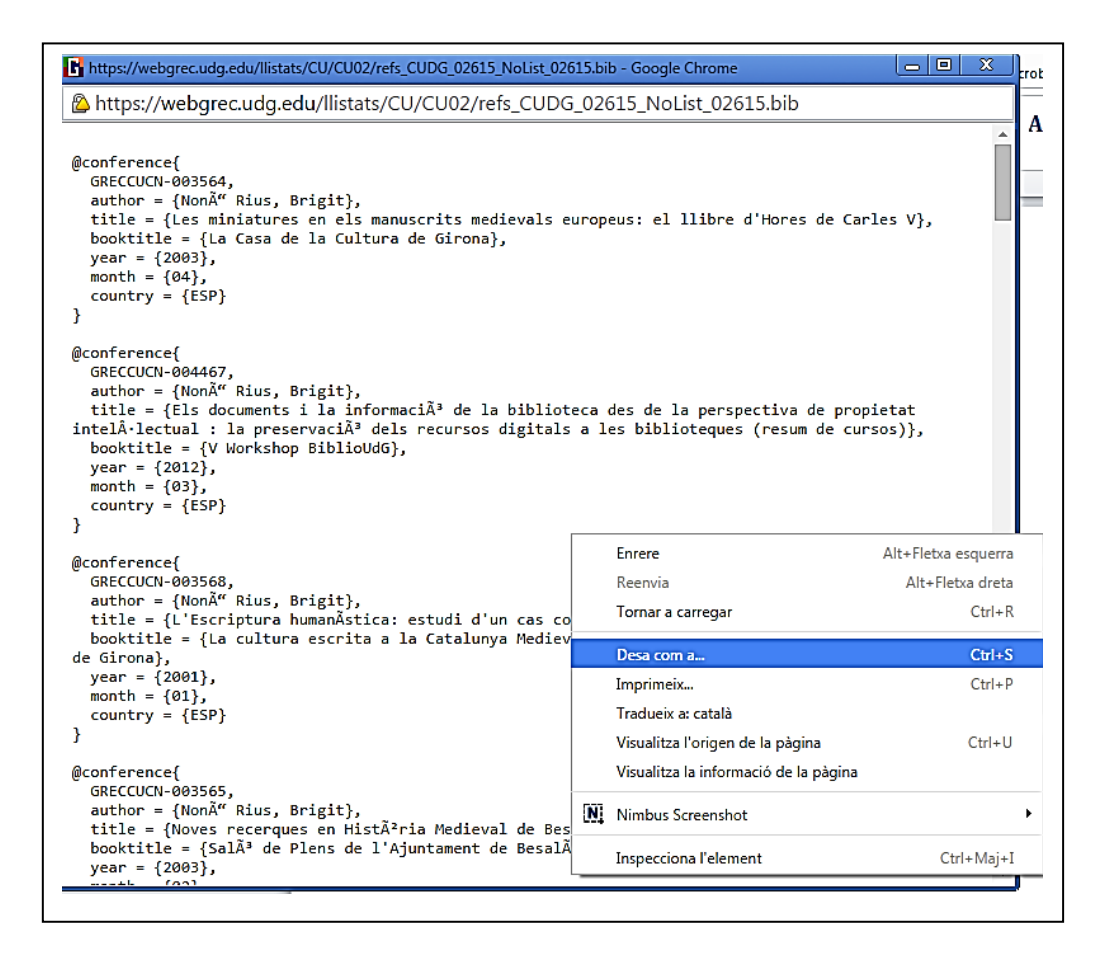

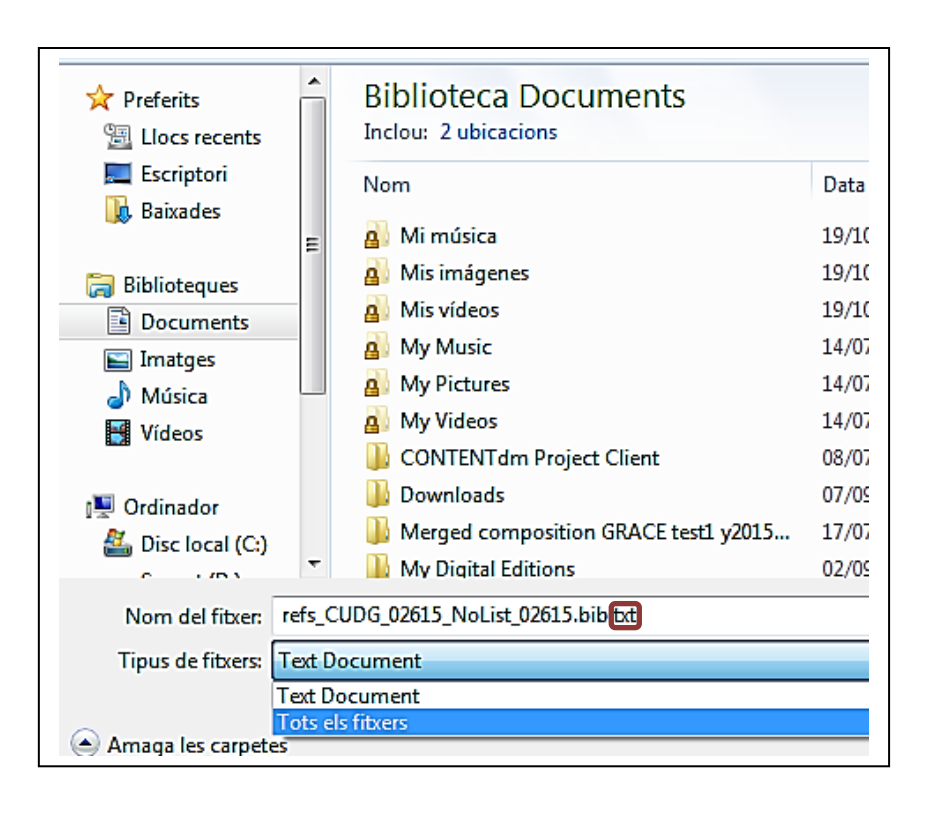

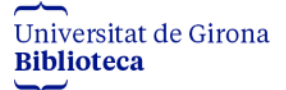

6. Accediu al vostre perfil Orcid.

| ORCID                                  | FOR RESEARCHERS            | FOR ORGANIZATIONS  |  |
|----------------------------------------|----------------------------|--------------------|--|
| Connecting Research<br>and Researchers | SIGN IN REGISTER FOR AN OF | RCID ID LEARN MORE |  |
|                                        | Email or iD<br>Email or iD |                    |  |
|                                        | Password<br>Password       |                    |  |
|                                        | Sign in                    |                    |  |

 Aneu a l'apartat Works del vostre perfil i cliqueu l'opció +Add Works < Import BibTex

| ♥ Works (14)                                                        | + Add works   | 🖋 Bulk edit | \$\$ Sort |
|---------------------------------------------------------------------|---------------|-------------|-----------|
| Consolidar l'accés obert i l'ús dels repositoris<br>2013-03   other | Search & link | •           | 6 🔒       |
| Source: Mendeley to ORCID                                           | Add manually  |             | ₫ ۲       |

8. Cliqueu Choose file i seleccioneu el fitxer que heu creat des del vostre curricul@

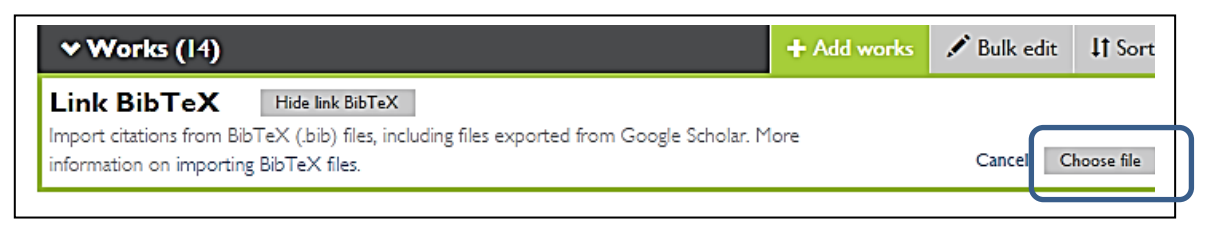

Trieu el fitxer que havíeu guardat prèviament amb les referències del Grec. Teniu dues opcions **Save all**, es guarden totes les dades a la vegada o **Save** (disquet) individualment, us permet esborrar les publicacions que no us interessi importar del vostre curricul@ al perfil Orcid. Tingueu en compte que també s'hauran importat projectes, per tant, caldrà que els esborreu manualment.

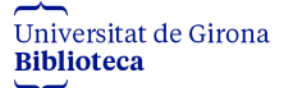

## Ja teniu les publicacions al vostre perfil ORCID!

Una vegada finalitzat aquest procés hauríeu de visualitzar les publicacions que teniu al Grec incorporades al vostre perfil ORCID a l'apartat "Works".